DSL-2520U یکی از مدل مودم های مقرون به صرفه شرکت دی لینک می باشد که تمامی ویژگیهای لازم برای برقراری یک شبکه امن و پرسرعت کابلی را دارد. این مودم از تمامی استانداردهای +ADSL, ADSL2, ADSL2, پشتیبانی میکند؛ و همچنین قابلیت هایی مثل QOS، استاندارد Firewall و Firewall داخلی و چندین ویژگی دیگر را دارا می باشد. مودم 2520U دی لینک به پورت USB مجهز شده است که می توان از این پورت برای اتصال یک دستگاه به مودم استفاده کرد. در صورتیکه مایل هستید بیشتر راجع به این محصول و کاربری های آن بدانید به صفحه محصول <u>DSL-2520U</u> مراجعه کنید.

## طريقه راه اندازي مودم 2520U

برای شروع پروسه نصب مودم نیاز هست آدرس آی پی مودم که بصورت پیش فرض 192.168.1.1 میباشد را در آدرس بار صفحه مرورگر خود تایپ کنید و اینتر بزنید.

| Q Search the Web                                            |                                                    | $\rightarrow$                                      |  |
|-------------------------------------------------------------|----------------------------------------------------|----------------------------------------------------|--|
| TOP SITES Y                                                 |                                                    |                                                    |  |
|                                                             |                                                    |                                                    |  |
|                                                             |                                                    |                                                    |  |
| laniran google                                              | 192.168.1.1 dlinkmea                               | ebanking.bank bankmellat                           |  |
| \$⇔ HIGHLIGHTS ~                                            |                                                    | 0                                                  |  |
|                                                             |                                                    | Clore                                              |  |
|                                                             |                                                    |                                                    |  |
| - E                                                         |                                                    |                                                    |  |
| LANIRAN                                                     | DLINK                                              | NEWEGG                                             |  |
| خرید ذخیره کننده تحت شبکه 9<br>کاناله با 2 محفظه صرفا بر ای | DNR-2020-04P JustConnect<br>16-Channel PoE Network | D-Link DNR-202L mydlink<br>Camera Video Recorder - |  |
|                                                             | Video Recorder   D-Link UK                         | Newegg.com                                         |  |

در صفحه ای که باز می شود نام کاربری و رمز عبور ورود به صفحه تنظیمات مودم را وارد کنید. (مقدار نام کاربری در حالت پیش فرض admin و مقدار رمز عبور نیز admin میباشد)

| 2 6                                     |                                                                                                    |                                       |
|-----------------------------------------|----------------------------------------------------------------------------------------------------|---------------------------------------|
| Authentication Required                 |                                                                                                    | 22                                    |
| laniran                                 | 92:168.11 is requesting your username and password<br>پوزرائیم ورود به مودم را وارد کلید<br>رمز عبور را وارد کلید<br>OK Cancel | The site says: "DSL-2520U_Z2" kmellat |
|                                         |                                                                                                    |                                       |
| 1 X X X X X X X X X X X X X X X X X X X | DUTNE                                                                                                    | NEWEGG                                |

ا- برای شروع مراحل تنظیم مودم گزینه setup wizard را بزنید. امکان وارد کردن مقادیر در صفحه ای که باز شده است نیز وجود
 دارد. اما با زدن گزینه setup wizard می توانید مرحله به مرحله پروسه نصب را انجام دهید)

| D-Link<br>DSL-25200 SETUP ADVANCED MAINTENANCE STATUS HELP                                                                                                    |                                                                  |
|----------------------------------------------------------------------------------------------------|------------------------------------------------------------------|
| DSL-2520U SETUP ADVANCED MAINTENANCE STATUS HELP                                                                                                    |                                                                  |
|                                                                                                    |                                                                  |
| ADSL Setup ADSL SETUP Helpful Hints                                                                                                    |                                                                  |
| LAN Setup       If you are configuring this device for the first time, D-Link recommends that you click the Setup Wizard button, and follow the instructions on screen. If you wish to modify or configure the ADSL settings manually, tick       First time users a recommended to Setup Wizard. Click the Setup Wizard. Click the ADSL connection Setup.         Longvit       Longvit       First time users a recommended to Setup Wizard. Click the ADSL settings manually, tick                                                                                                    | are<br>orun the<br>lick the<br>itton and                         |
| Vol Winde gudeet<br>Vol Winde gudeet<br>Setup Wizard V Manual Setup<br>WAN CONNECTION<br>Vol Wanual Setup<br>Vol Winde gudeet<br>Setup Wizard V Manual Setup<br>Vol Winde gudeet<br>Setup Wizard V Manual Setup<br>Vol Winde gudeet<br>Setup Wizard V Manual Setup<br>Vol Winde gudeet<br>Setup Wizard V Manual Setup<br>Vol Winde gudeet<br>Setup Wizard V Manual Setup<br>Vol Winde gudeet<br>Setup Wizard V Manual Setup<br>Vol Winde gudeet<br>Setup Wizard V Manual Setup<br>Vol Wizard V Manual Setup<br>Vol Winde gudeet<br>Setup Vizard V Manual Setup<br>Vol Wizard V Manual Setup | e step by<br>process<br>ur ADSL                                  |
| Reboot       The DSL WAN connection can be separated virtually into multiple channels by assigning different VPI/VCI in each Permanent Virtual Circuit (PVC). In each PVC you can also set the connection protocol to be PPP, Dynamic IP, Static IP or Bridge mode.       Hoc the Wanua or an advanced user an advanced user an the settings for y Internet Service (ISP) available.         WAN connection :       PVC0                                                                                                    | actup<br>more<br>and have<br>your<br>Provider                    |
| CONNECTION IP VERSION Please take care entering your use and password as The DSL WAN connection can be Ipv4, IPv6 or IPv4/IPv6 mixed mode. IP Version :  IP Version :  IP v4 IPv4 IPv6 IPv6 IPv6 IPv6 IPv6 IPv6 IPv6 IPv6 IPv6                                                                                                    | when<br>ername<br>s these<br>ve. The<br>ection<br>ed by<br>me or |
| MANUAL ADSL CONNECTION SETUP     password combin       Please select the appropriate option to connect to your ISP.     More                                                                                                    | nations.                                                         |
| PPPoE/PPPoA     Choose this option if your ISP uses PPPoE/PPPoA. (For most DSL users)                                                                                                    |                                                                  |

## 2- گزینه Next را بزنید.

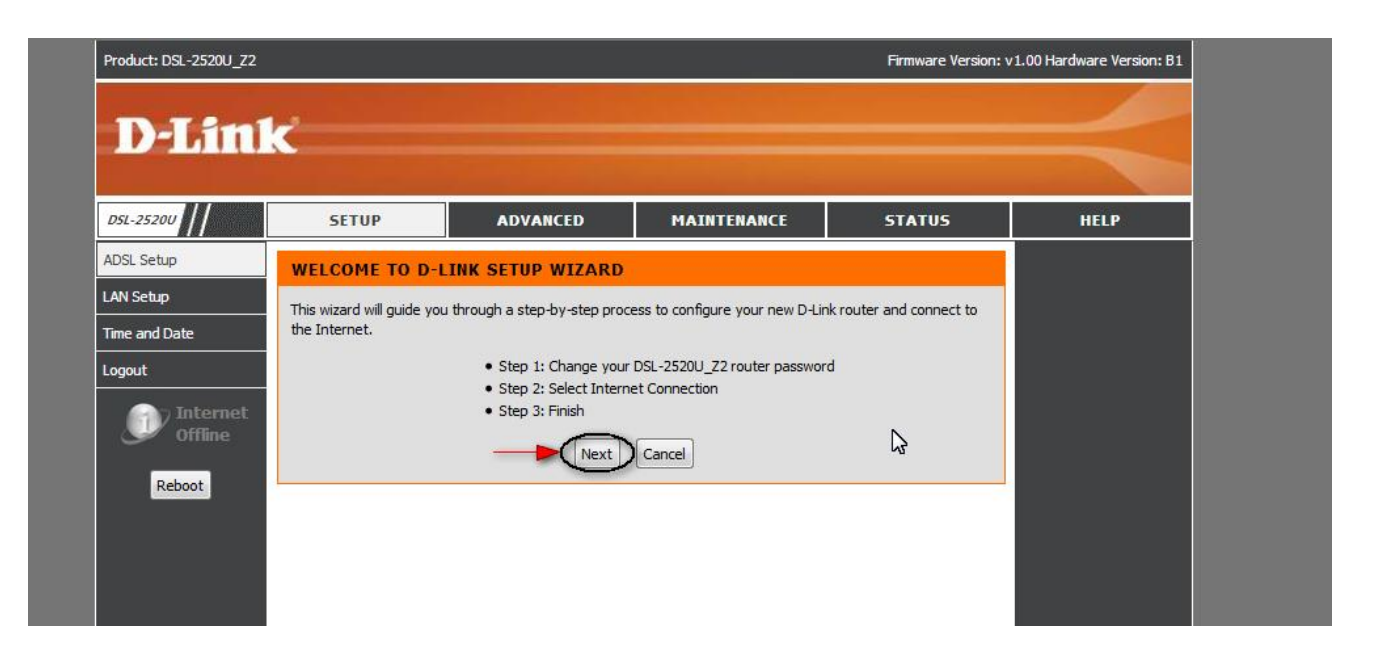

3- در این صفحه می توانید درصورت تمایل پسورد ورود به صفحه تنظیمات مودم را تغییر دهید. درصورتیکه مایل به انجام اینکار نیستید

| وارد مرحله بعد شويد. | ، را بزنيد تا و | گزینه Skip | مي توانيد |
|----------------------|-----------------|------------|-----------|
|----------------------|-----------------|------------|-----------|

| D-Linck         Ds. 25200       SETUP       ADVANCED       MAINTENANCE       STATUS       HEIP         ADSL Setup       Image: Control of this router is 'admin'. To help secure your network, D-Link recommends that you should choose a new password of this router is 'admin'. To help secure your network, D-Link recommends that you should choose a new password of this router. Sit you do not wish to choose a new password now, just click Skip to continue. Click Next to proceed to next step.         Logot       Current Password:       Image: Continue Click Next to proceed to next step.         Rew Password:       Image: Continue Click Next to proceed to next step.       Image: Continue Click Next to proceed to next step.         Rew Password:       Image: Continue Click Next to proceed to next step.       Image: Continue Click Next to proceed to next step.         Rew Password:       Image: Continue Click Next to proceed to next step.       Image: Continue Click Next to proceed to next step.         Rew Password:       Image: Continue Click Next to proceed to next step.       Image: Continue Click Next to proceed to next step.         Rew Password:       Image: Continue Click Next to proceed to next step.       Image: Continue Click Next to proceed to next step.         Rew Password:       Image: Continue Click Next to proceed to next step.       Image: Continue Click Next to proceed to next step.         Rew Next:       Skip: Cance       Image: Continue Click Next to proceed to next step.       Image: Continue Click Next to prot                                                       | Product: DSL-2520U_Z2                                                 |                                                                                 |                                                                                                    |                                                                                           | Firmware Version: v                                                                                       | 1.00 Hardware Version: B1 |
|----------------------------------------------------------------------------------------------------|-----------------------------------------------------------------------|---------------------------------------------------------------------------------|----------------------------------------------------------------------------------------------------|-------------------------------------------------------------------------------------------|----------------------------------------------------------------------------------------------------|---------------------------|
| DSL-25207       SETUP       ADVANCED       MAINTENANCE       STATUS       HELP         ADSL Setup       ADSL Setup       STEP 1: CHANGE YOUR PASSWORD       Image: Change of this router is 'admin. To help secure your network, D-Link recommends that you should choose a new password between 1 and 15 characters. If you do not wish to choose a new password now, just click Skip to continue. Click Next to proceed to next step.       Image: Current Password is in the password between 1 and 15 characters. If you do not wish to choose a new password now, just click Skip to continue. Click Next to proceed to next step.         Corrent Password :       Image: Confirm Password :       Image: Confirm Password : | D-Lini                                                                | ĸ                                                                               |                                                                                                    |                                                                                           |                                                                                                    | $\prec$                   |
| ADSL Setup         LAN Setup         Time and Date         Logout         Cogout         Current Password :         Lox Setup (offine confirm Password)         Reboot                                                                                                    | D5L-2520U                                                             | SETUP                                                                           | ADVANCED                                                                                                    | MAINTENANCE                                                                               | STATUS                                                                                                    | HELP                      |
| LAN Setup         Tree and Date         Logout         Tote Criffine         Reboot    The factory default password of this router is 'admin'. To help secure your network, D-Link recommends that you should choose a new password between 1 and 15 characters. If you do not wish to choose a new password now, just click Skip to continue. Click Next to proceed to next step.          Current Password : <ul> <li></li></ul>                                                                                                    | ADSL Setup                                                            | STEP 1: CHANGE                                                                  | YOUR PASSWORD                                                                                                    |                                                                                           |                                                                                                    |                           |
|                                                                                                    | LAN Setup<br>Time and Date<br>Logout<br>Internet<br>Offline<br>Reboot | The factory default pass<br>you should choose a new<br>password now, just click | word of this router is 'admin'.<br>password between 1 and 15<br>Skip to continue. Click Next to<br>Current Password :<br>New Password :<br>Confirm Password :<br>Back Next | To help secure your network, I<br>characters. If you do not wish<br>proceed to next step. | O-Link recommends that<br>to choose a new من عبور قطی را وارد کنید<br>ور جدید را وارد کنید تکران رمز عبور | رمز عبر                   |

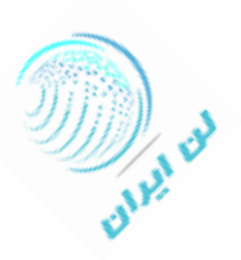

-4 حالا وارد مرحله ای شده اید که نیاز به انتخاب کشور و پس از آن انتخاب سرویس دهنده اینترنت خود دارید. اگر شرکت سرویس دهنده مخابرات میباشد گزینه IRAN TCT ، شرکت آسیاتکAsiatech ، شرکت صبانت Sabanet و ... را انتخاب کنید.

مقدار VPI و VCI برای اکثر شرکت های ارائه دهنده اینترنت (ISP) بصورت VPI=0 و VCI=35 می باشد. در صورتیکه از این مقدار مطمئن نیستید بهتر است با شرکت ارائه دهنده سرویس تماس بگیرید.

گزینه بعدی Connection type میباشد که اگر میخواهید در هنگام روشن شدن مودم بصورت اتوماتیک به اینترنت وصل شوید باید گزینه PPPoE LLC و اگر میخواهید برای وارد شدن به اینترنت از کانکشن استفاده کنید گزینه Bridge را انتخاب کنید.

| 051-25200    | SETUP                         | ADVANCED                       | MAINTENANCE                     | STATUS                        | HELP              |
|--------------|-------------------------------|--------------------------------|---------------------------------|-------------------------------|-------------------|
| DSL Setup    | STEP 2: SELECT IN             | TERNET CONNECTION              | ТҮРЕ                            |                               |                   |
| AN Setup     | Please select your Country    | / and ISP (Internet Service Pr | ovider) from the list below. It | f your Country or ISP is      |                   |
| ime and Date | not in the list, please selec | t "Other".                     |                                 | التخاريكتين                   |                   |
| ogout        |                               | Country :                      | Iran 🗸                          |                               | 1.01              |
| Internet     |                               | ISP Provider :                 | IRAN TCT                        | سرکت سرویس دهنده              |                   |
| Offline      |                               | VPI:                           | 35                              |                               |                   |
| Reboot       |                               | Connection Type :              |                                 | زینه بر ای اتصال بصور ت اتوما | ۍ<br>انتخاب اين گ |
|              |                               | Back Nex                       | t Cancel                        |                               |                   |
| 4            |                               |                                |                                 |                               |                   |
|              |                               |                                |                                 |                               |                   |
|              |                               |                                |                                 |                               |                   |

بعد از انتخاب گزینه های مربوطه کلید Next را بزنید تا وارد مرحله ی بعد برای نصب مودم شوید.

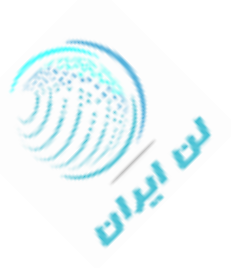

5- در این صفحه Username و Password خط اینترنت که شرکت سرویس دهنده در اختیار شما قرار داده است را وارد کنید.

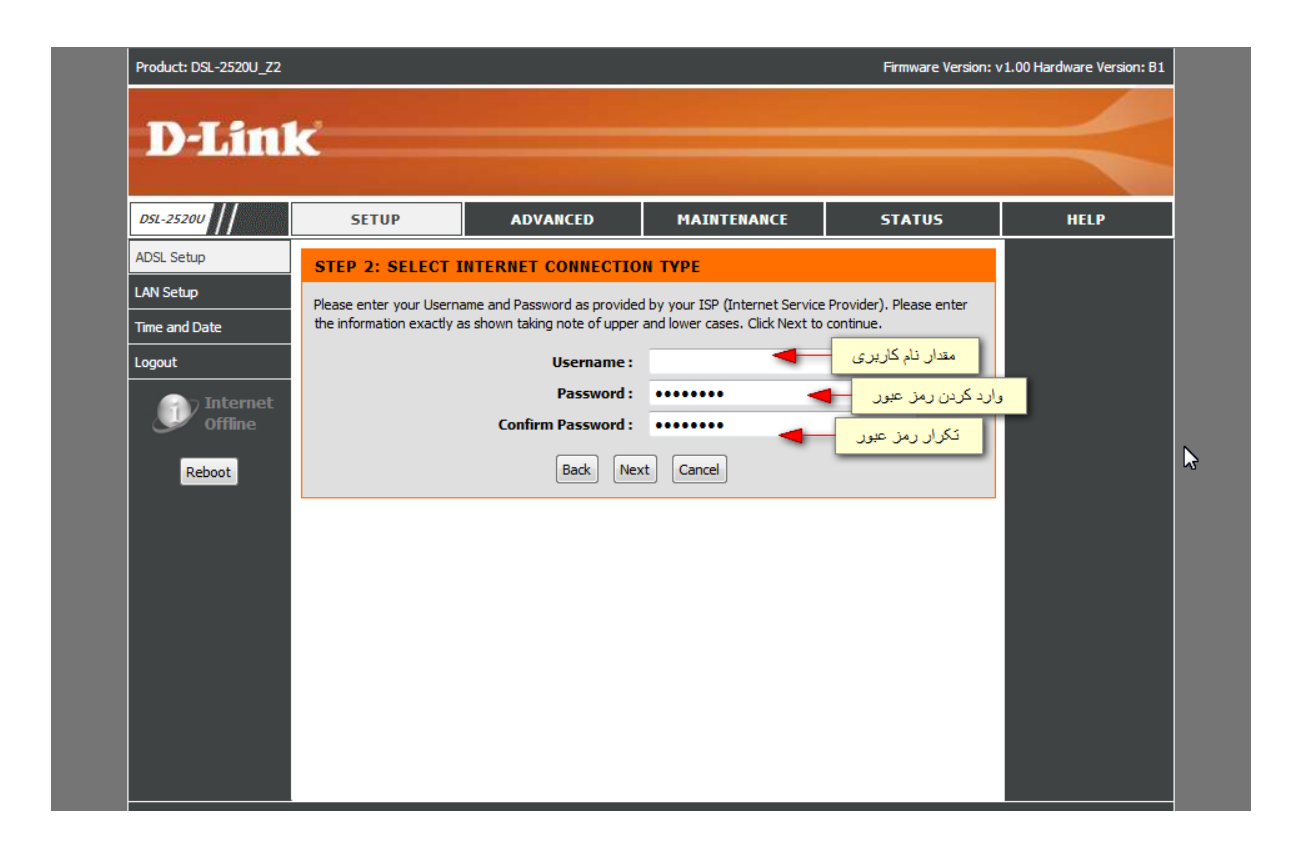

6- در صورتیکه از صحت اطلاعات وارد شده اطمینان دارید گزینه Finish و در غیر اینصورت برای اصلاح اطلاعات Back را بزنید.

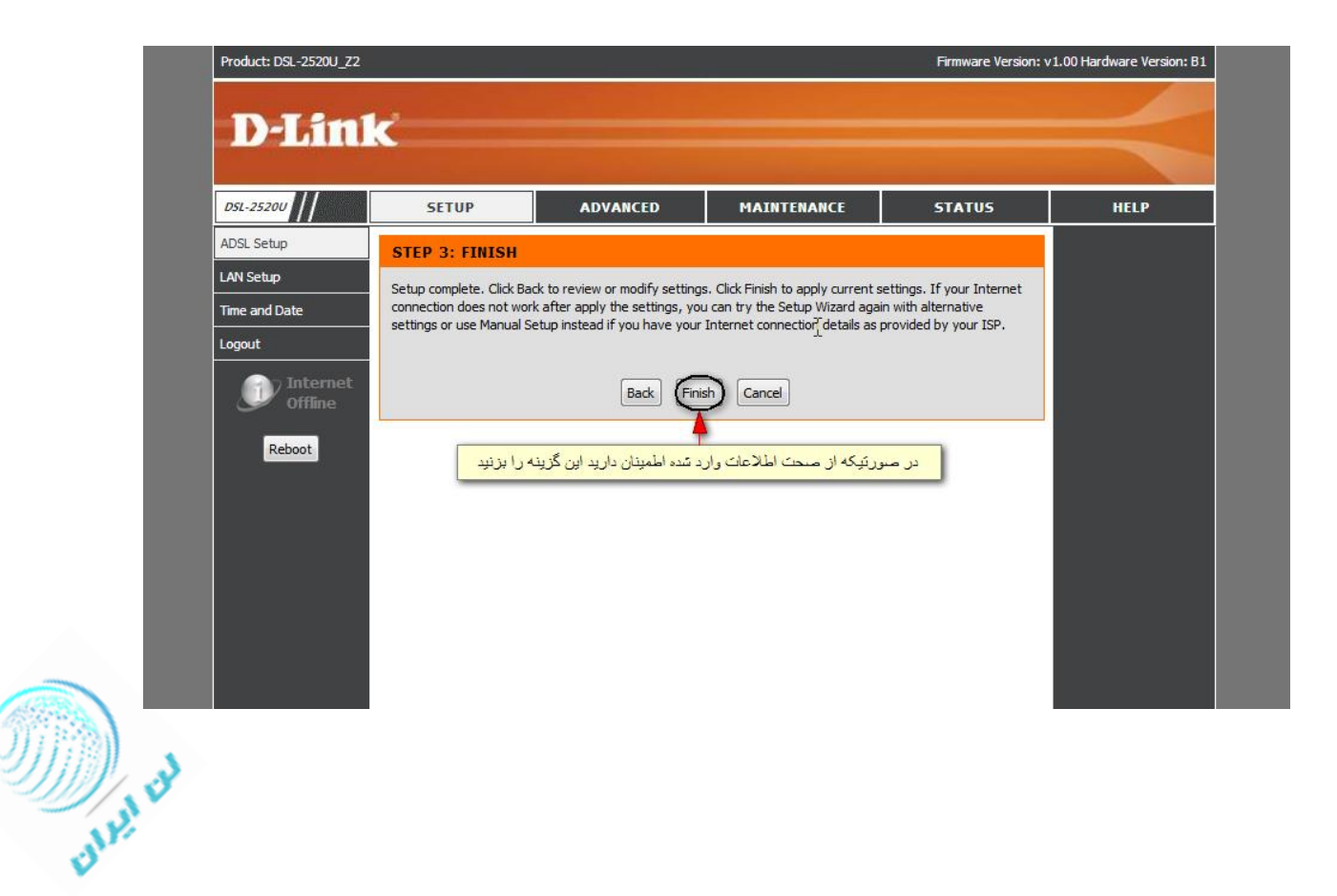

-7 چنانچه تمایل به تغییر آدرس آی پی دستگاه دارید میتوانید از منوی سمت چپ گزینه LAN Setup را بزنید. و گزینه
 -7 مقدار داده و Apply کنید.

(توجه داشته باشید که درصورت تغییر آی پی مودم از صفحه تنظیمات مودم خارج می شوید و باید مجدد با آدرس آی پی جدید وارد شوید)

| D5L-2520U                     | SETUP                                                                      | ADVANC                                                                  | ED I                                                          | <b>1AINTENANCE</b>                                                   | STATUS                                                           | HELP                                                                                                    |
|-------------------------------|----------------------------------------------------------------------------|-------------------------------------------------------------------------|---------------------------------------------------------------|----------------------------------------------------------------------|------------------------------------------------------------------|----------------------------------------------------------------------------------------------------|
| ADSL Setup                    | LAN SETUP                                                                  |                                                                         |                                                               |                                                                      |                                                                  | Helpful Hints                                                                                                    |
| LAN Setup<br>Time and Date    | This section allows you<br>optional and you shoul                          | to configure the loca<br>d not need to change                           | al network setting:<br>any of the settin                      | of your router. Plea<br>gs here to get your r                        | se note that this section i<br>network up and running.           | S If you already have a<br>DHCP server on your<br>network or are using                                                            |
| Logout                        | ROUTER SETTIN                                                              | GS                                                                      |                                                               |                                                                      |                                                                  | the devices on your                                                                                                    |
| Internet<br>Offline<br>Reboot | Use this section to con<br>is the IP Address that<br>here, you may need to | figure the local netwo<br>you use to access the<br>adjust your PC's net | ork settings of you<br>e Web-based man<br>twork settings to a | r router. The IP Add<br>agement interface. I<br>access the network a | ress that is configured he<br>f you change the IP Addre<br>gain. | re DHCP Server to disable<br>DHCP Server to disable<br>this feature.<br>ess<br>If you have devices on<br>your network that should |
|                               | Ro                                                                         | outer IP Address :                                                      | 192.168.1.1                                                   | ں ہی جدید 🗕                                                          | وارد کردن مقدار آی                                               | always have fixed IP                                                                                                    |
|                               |                                                                            | Subnet Mask :                                                           | 255.255.255.0                                                 |                                                                      |                                                                  | DHCP for each such                                                                                                    |
|                               |                                                                            | Alias IP Address :                                                      | 0.0.0.0                                                       |                                                                      |                                                                  | aevice.                                                                                                    |
|                               | Alias                                                                      | IP Subnet Mask :                                                        | 0.0.0.0                                                       |                                                                      |                                                                  | More                                                                                                    |
|                               | DHCP SERVER S<br>Use this section to con<br>network.                       | GETTINGS (OPT)                                                          | <b>IONAL)</b><br>CP Server to assi <u>o</u>                   | n IP addresses to th                                                 | e computers on your                                              |                                                                                                    |
|                               | Ena                                                                        | ble DHCP Server :                                                       | <b>V</b>                                                      |                                                                      |                                                                  |                                                                                                    |
|                               | DHCP IF                                                                    | Address Range :                                                         | 192.168.1.2                                                   | to 19                                                                | 2.168.1.33                                                       |                                                                                                    |
|                               | D                                                                          | HCP Lease Time :                                                        | 259200                                                        | (seconds)                                                            |                                                                  |                                                                                                    |
|                               | DHCP TABLE                                                                 |                                                                         |                                                               |                                                                      |                                                                  |                                                                                                    |
|                               | Host Name I                                                                | P Address                                                               | 1                                                             | 1AC Address                                                          | Statu                                                            | 5                                                                                                    |
|                               | 192                                                                        | . 168. 1.2 👻                                                            |                                                               | Manual                                                               | Config 👻 Static                                                  | - I I I I I I I I I I I I I I I I I I I                                                                                           |
|                               |                                                                            | _                                                                       |                                                               |                                                                      |                                                                  |                                                                                                    |
|                               | RADVD                                                                      |                                                                         |                                                               |                                                                      |                                                                  |                                                                                                    |

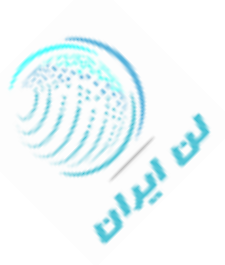